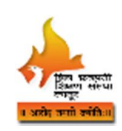

# राजर्षी शाह् महाविद्यालय, लातूर

## शैक्षणिक वर्ष 2021-22 वर्ष प्रवेश

# 11 वी कला, वाणिज्य व एच.एस.सी. व्होकेशनल

## ऑनलाईन प्रवेश प्रक्रियेबाबत सूचना

**दि**. 14. 08. 2021

महाविद्यालयामध्ये ११ वी कला, वाणिज्य व एच.एस.सी. व्होकेशनल वर्गाकरीता प्रवेश घेवू इच्छिणाऱ्या विदयार्थ्यांना सूचित करण्यात येते की, सर्व प्रवेश प्रक्रिया ही ऑनलाईन पध्दतीने राबविण्यात येत आहे.

- महाविद्यालयाचे संकेतस्थ्ळ ः <u>www.shahucollegelatur.org.in</u>
- ऑनलाईन प्रवेश नोंदणी लिंक : <u>https://enrollonline.co.in/Registration/Apply/RSML</u>

### ऑनलाईन पध्दतीने आवेदनपत्र (Admission Form) भरतेवेळी खालील माहिती सोबत असावी.

- 01. Soft copy of passport photo & signature in JPEG Format.
- 02. आधारकाई क्रमांक, 10 वी उत्तीर्ण गुणपत्रिका
- 03. सामाजिक / आर्थिक आरक्षणाची आवश्यक कागदपत्र जसे जातीचा दाखला (अनिवार्य), EWS प्रमाणपत्र, जात वैधता प्रमाणपत्र, नॉन क्रिमीलेअर सर्टिफिकेट (उपलब्ध असेल तर)
- 04. समांतर आरक्षणाबाबत : क्रीडा, अपंग, आजी / माजी सैनिक, प्रकल्पग्रस्त, भूकंपग्रस्त, अनाथ (लागू असेल तर)

#### -ः प्रक्रियाः-

- 01. प्रवेश नोंदणी लिंक ओपन केल्यानंतर सर्व प्रथम विद्यार्थ्यांनी GO TO SIGN UP क्लीक करुन आपला User Name व Password तयार करुन घ्यावा. व तो जतन करुन ठेवावा.
- 02. User Name व Password टाकल्यानंतर Register या बटनवर क्लीक करावे, त्यानंतर Accept या बटनवर क्लिक केल्यानंतर Apply For या ठिकाणी जाऊन Junior College निवडून Continue बटनवर क्लिक करुन आपली माहिती भरुन घ्यावी.
- 03. माहिती सबमीट करण्यापूर्वी आपण अचूक वर्ग निवडला आहे याची खात्री करावी.
- 04. महाविद्यालयाच्या संकेतस्थळावर (Website) प्रसिध्द केलेल्या वेळापत्रकानुसार प्रवेश व इतर शुल्क ऑनलाईन / ऑफलाईन पध्दतीनुसार भरल्यानंतर विद्यार्थ्यांचा तात्पुरता प्रवेश निश्चित होईल.
- 05. प्रवेशासाठी आवश्यक मुळ कागदपत्रे प्रत्यक्ष महाविद्यालयात दाखल करुन रितसर पावती घ्यावी. मुळ कागदपत्रे दाखल केल्याशिवाय अंतिम प्रवेश ग्रहीत धरला जाणार नाही.